## IMPLEMENTASI WIRELESS CLIENT PADA PT.MNC TELEVISI NETWORK (iNEWS) MENGGUNAKAN MIKROTIK ACCESS LIST CAPSMAN

**Mohamad Yudha Bayhaky**<sup>1)</sup>, **Aziz Setyawan Hidayat**<sup>2)</sup>, **Yamin Nuryamin**<sup>3)</sup> <sup>1,2),</sup> Teknik Informatika, STMIK Nusa Mandiri

*Jl. Margonda Raya No. 545, Pondok Cina Depok, Jawa Barat Email : myudhatkj3@gmail.com<sup>1</sup>,aziz.aiz@bsi.ac.id<sup>2</sup>,yamin.yny@nusamandiri.ac.id<sup>3</sup>* 

#### Abstrak

PT. MNC Televisi Network (iNews) merupakan salah satu stasiun televisi swasta di Indonesia. Penelitian yang dilakukan di PT. MNC Televisi Network ini akan memanfaatkan fitur dari router mikrotik untuk mengatasi permasalahan yang ada pada sistem keamanan jaringan wireless dan memanfaatkan router mikrotik untuk mengontrol banyak access point secara terpusat. Masalah yang dihadapi pada keamanan jaringan wirelessnya hanya menggunakan authentication WPA2-PSK, sehingga apabila orang asing mengetahui password akan rawan untuk penyalahgunaan lalu lintas. Selain itu dibutuhkan fitur untuk memonitor perangkat-perangkat yang masuk kedalam jaringan wireless untuk mengendalikan access point secara terpusat. Tujuan dari penelitian ini adalah untuk menambahkan keamanan jaringan wireless dengan menggunakan access list. Dalam metode access list, admin jaringan mempunyai hak untuk memberikan hak akses internet kepada *client* dan admin jaringan juga berhak menutup akses jaringan *wireless* dengan tujuan agar orang asing tidak dapat masuk kedalam jaringan wireless walaupun sudah mengetahui password dari jaringan wireless tersebut. Tujuan dari penelitian ini adalah untuk memanfaatkan CAPsMAN sebagai pengontrol access point, sehingga memudahkan IT Network untuk mengatur semua perangkat access point yang terhubung dengan CAPsMAN.

#### Kata kunci: Access List; CAPsMAN; Access Point; Wireless; Jaringan.

#### Abstract

PT. MNC Televisi Network (iNews) is one of the private television stations in Indonesia. Research conducted at PT. This MNC Television Network will take advantage of the features of the Mikrotik router to solve problems that exist in the wireless network security system and utilize the Mikrotik router to control many access points centrally. The problem faced in the security of the wireless network is only using WPA2-PSK authentication, so that if a stranger knows the password, it is prone to traffic misuse. In addition, a feature is needed to monitor devices that enter the wireless network to control the access point centrally. The purpose of this research is to add wireless network security by using an access list. In the access list method, the network admin has the right to grant internet access rights to clients and the network admin is also entitled to close wireless network access in order to prevent foreigners from entering the wireless network even though they already know the password of the wireless network. The purpose of this research is to utilize CAPsMAN as access point controller, making it easier for IT Networks to manage all access point devices connected to CAPsMAN.

Keywords: Access List; CAPsMAN; Access Point; Wireless; Network.

# 1. PENDAHULUAN

Pengguna jaringan internet di meningkat indonesia terus seiring berkembangannya teknologi informasi di dunia yang begitu pesat. Kebutuhan untuk mengakses internet sangatlah tinggi, mulai dari mencari informasi, berkomunikasi seperti chatting atau video call, mencari artikel, bermain game online, streaming, belajar online dan jual atau belanja online. Banyak orang menggunakan akses internet untuk kebutuhan sehari-hari sebagai contohnya untuk metode belajar atau untuk menjalani pekerjaan. Salah satunya untuk mengakses internet yaitu menggunakan wifi. Kini wifi banyak digemari sebagai alternatif penggunaan paket data. Wifi tidak lagi menggunakan kabel sehingga mempermudah untuk bertukar data dan mengakses internet.

Serangan terhadap keamanan jaringan sering terjadi khususnya di dunia maya yang dilakukan perorangan atau sekelompok orang yang ingin masuk kedalam sistem jaringan tersebut. Dalam hal ini terntunya dibutuhkan keamanan jaringan untuk mencegah pihak luar tidak masuk kedalam sistem jaringan.

Dalam reverensi jurnal [1] Jaringan Wireless menggunakan sinyal gelombang radio untuk media transmisinya dan mempunyai sedikit kelemahan vaitu pada konfigurasi. Beragam macam yang vendor menyediakan fasilitas yang baik memiliki maksud untuk memudahkan pengguna dan administrator. Banyak juga jaringan wireless yang digunakan masih dengan settingan bawaan vendor contohnya seperi SSID, IP Address, DHCP enable, Remote Manajemen, kanal frekuensi, tanpa enkripsi bahkan user/password untuk administrasi wireless tersebut masih bawaan pabrik.

Dalam [2] berpendapat *access list* biasanya digunakan untuk *filltering* paket yang tidak diperbolehkan pada saat penerapan kebijakan keamanan. *Access list* memberikan izin atau tidak pernyataan yaitu *fillter traffic* dapat ke bagian jaringan dan dari segi pembagian jaringan bersumber dari source address, destination address, tipe protokol dan port dari paket.

PT. MNC Televisi Network (iNews) adalah sebuah stasiun televisi swasta di Indonesia. Dalam penelitian di PT. MNC Televisi Network penulis menemukan kelemahan pada keamanan jaringan wireless yang ada dan dapat terjadi suatu permasalahan, yaitu PT. MNC Televisi Network dalam keamanan jaringan *wireless* nya menggunakan keamanan WPA2-PSK. Keamanan jaringan *wireless* tersebut dapat digunakan oleh orang asing apabila sudah mendapatkan password tanpa ada persetujuan dari seorang administrator, dan rawan untuk terjadi penyalahgunaan lalu lintas jaringan pada orang asing. Selain itu banyaknya *access point* pada PT. MNC Televisi Network fitur dibutuhkan vang dapat mengontrol banyak *access point* secara bersamaan.

### 2. METODE PENELITIAN

# 2.1. Metode Pengumpulan Data

a. Observasi

Penulis melakukan riset atau kunjungan ke PT. MNC Televisi Network (iNews) untuk mengamati secara langsung jaringan yang sedang berjalan dan penulis mengusulkan skema jaringan usulan untuk meminimalisir permasalahan dalam jaringan yang sudah ada.

b. Wawancara

Dalam penulisan skripsi ini, penulis melakukan wawancara atau tanya jawab dengan karyawan divisi IT mengenai kegiatan-kegiatan yang berhungan dengan penggunaan jaringan di PT. MNC Televisi Network (iNews).

c. Studi Pustaka

Penulis mencari informasiinformasi untuk mendapatkan referensi baik dalam bentuk kertas seperti buku ataupun digital seperti jurnal dan *e-book* dengan tujuan mendapatkan data yang teoritis sesuai dengan judul skripsi yang diambil oleh penulis.

# 2.2. Analisa Penelitian

a. Analisa Kebutuhan

Untuk meng-implementasikan sistem ini maka penulis membutuhkan 1 Mikrotik router Wireless type RB952Ui-5ac2nD (Hap-AC-Lite), 1 laptop sebagai server, 1 laptop sebagai client dan 1 unit handphone sebagai client.

b. Desain

Pada tahap ini penulis menggunakan *software Draw.io* untuk menggambarkan skema jaringan usulan yang menjadi bahan penelitian yang menghubungkan perangkat jaringan seperti router, komputer dan laptop.

c. Testing

Pada tahap ini penulis melakukan pengujian menggunakan perangkat Mikrotik dan *software* Winbox untuk konfigurasinya. Dengan tujuan menjalankan sistem jaringan *wireless* berjalan dengan baik atau tidak.

d. Implementasi

Tahap akhir dalam penelitian ini adalah memonitoring perangkat yang terkoneksi kedalam jaringan *wireless* apabila MAC Address sudah didaftarkan oleh seorang network administrator maka client atau karyawan tersebut bisa mengakses internet, dan memantau user yang sudah terkoneksi dengan jaringan.

### 2.3. Tinjauan Jurnal

a. Jaringan Komputer

Dalam buku Jaringan [3] jaringan komputer adalah telekomunikasi yang memberikan izin node-node dengan tujuan agar dapat saling berbagi informasi. Sehingga masing-masing komputer vang tersambung dapat ber-komunikasi satu sama lain.

b. Mikrotik

Menurut jurnal [4] Mikrotik merupakan sistem operasi komputer dan *software* komputer agar komputer dapat diaplikasikan menjadi sebuah router. Ada 2 jenis mikrotik yaitu dalam bentuk sistem operasi mikrotik (OS) dan mikrotik board. Mikrotik *board* ini didalamnya sudah termasuk dengan sistem operasi mikrotik tidak sehingga menggunakan komputer, cukup dengan board.. Router mikrotik ini mencakup untuk IP Network dan Wireless.

c. Winbox

Dalam buku [5] Untuk melakukan konfigurasi pada server mikrotik tentunya kita membutuhkan aplikasi untuk melakukan remote salah satu *software* yang bisa digunakan adalah Winbox. Aplikasi winbox ini bisa dikonfigurasi mode GUI dan bisa disetting pada sisi *client*, apabila ingin melakukan konfigurasi *test mode* maka bisa disetting dengan menggunakan PC itu sendiri.

d. CAPsMAN

CAPsMAN adalah sebuah fitur pada *mikrotik* yang berfungsi untuk mengendalikan *Access Point* secara terpusat. Fitur CAPsMAN dapat mengontrol banyak *Access Point* sehingga mempermudah konfigurasi jaringan nirkabel pada *Router Mikrotik* CAPsMAN[6].

e. Access List

Menurut jurnal [7] Access list merupakan suatu fungsi yang dipakai dari di sisi AP (Access Point) untuk menjalankan sebuah *filltering* koneksi dari pengguna. Sehingga AP dapat memilih client yang dapat tersambung dengan menggunakan MAC *Address* dan signal-range.

## 3. HASIL DAN PEMBAHASAN

### 3.1. Jaringan Usulan

Berdasarkan penelitian yang telah dilakukan oleh penulis pada jaringan yang ada di PT. MNC Televisi

Network ada sedikit kekurangan pada jaringan wireless dan mengusulkan untuk mengimplementasikan wireless menggunakan access list capsman. Metode access list ini merupakan salah satu fitur keamanan jaringan disediakan oleh wireless yang sedangkan mikrotik capsman merupakan fitur pada mikrotik yang berfungsi untuk mempermudah konfigurasi banyak access point secara bersamaan. Penulis menggunakan perangkat *mikrotik* dan software winbox untuk merancang dan mensimulasikan jaringan usulan pada proses implementasinya.

### 3.2. Topologi Jaringan

Berdasarkan analisa di PT. MNC Televisi Network penulis tetap mempertahankan topologi jaringan yang ada yaitu topologi *tree*. Karna topologi *tree* ini menyediakan ruang untuk ekspansi jaringan masa depan, selain itu topologi *tree* ini juga mudah untuk mendeteksi kerusakan atau kesalahan dan memungkinkan untuk jaringan *point to point* 

Penulis tidak memberikan topologi usulan dan tidak menambah perangkat jaringan, disini penulis memberikan usulan pada sistem keamanan jaringan nirkabel dengan mengimplementasi *wireless* dengan menggunakan *access list* capsman.

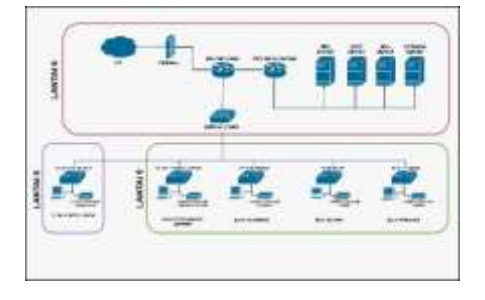

Gambar 1. Topologi Jaringan Usulan

## 3.3. Skema Jaringan

Pada Infrastruktur Jaringan Wide Area Network (WAN) di PT. MNC Televisi Network menurut penulis sudah sangat baik, penulis hanya mengusulkan sistem keamanan *wireless access list* dan implementasi capsman untuk efisien waktu dalam proses konfigurasi *access point* secara bersamaan serta memonitor perangkat yang masuk kedalam jaringan *wireless*.

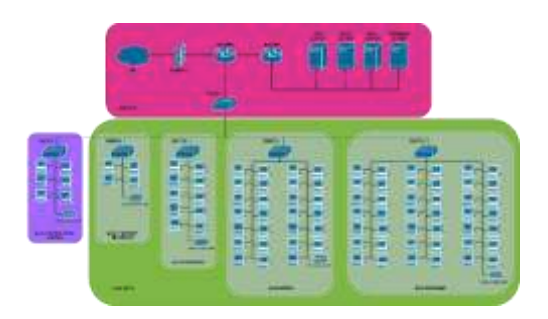

Gambar 2. Skema Jaringan Usulan

# 3.4. Rancangan Aplikasi

Dalam rancangan aplikasi, penulis akan merancang untuk mengimplentasikan wireless client metode access list capsman dengan menggunakan router mikrotik RBD52G-5HacD2HnD-TC hAP-AC2 router wireless dan untuk konfigurasi menggunakan software winbox. Berikut gambar 3 dibawah ini merupakan jaringan wireless yang akan dirancang oleh penulis.

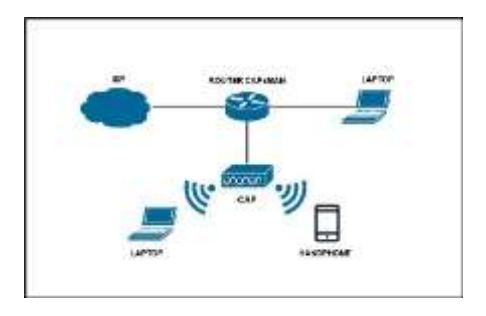

Gambar 3. Rancangan Aplikasi

Pada rancangan aplikasi penulis melakukan konfigurasi *access list capsman* dengan menggunakan perangkat *mikrotik* dan menggunakan *software winbox*. Berikut adalah implementasinya :

#### 1. Interface

Penjelasan gambar 4 :

Untuk dapat mengakses jaringan *wireless* perlu mengaktifkan *wlan* pada bagian interface. Cara mengkatifkannya cukup klik tanda centang pada bagian *wlan*. Disini penulis membuat 2 jaringan *wlan* untuk membuat 2 SSID yang berbeda. Untuk konfigurasi *command line* harus dicek terlebih dahulu urutan keberapa wlan pada router tersebut. Pada router tipe mikrotik RBD52G-5HacD2HnD-TC hAP-AC2 *router wireless* pada urutan 0 sampai 4 digunakan untuk ether, sedangkan 5 sampai 6 digunakan untuk jaringan *wlan*.

#### Keterangan : Konfigurasi GUI

| •  | THE P       | witter best |     | failing Agent | A loca and | Table brane | 15. |
|----|-------------|-------------|-----|---------------|------------|-------------|-----|
| 12 | State Ports | 100         | 100 | 14            | 1          | 1           | 12  |
|    |             |             |     |               |            |             |     |
|    |             |             |     |               |            |             |     |
|    |             |             |     |               |            |             |     |
|    |             |             |     |               |            |             |     |
|    |             |             |     |               |            |             |     |

Gambar 4. WiFi Interface

#### Keterangan : Konfigurasi *command line* #interface print #interface *wireless* enable wlan1,wlan2

### 2. Wireless

Penjelasan gambar 5 :

Pada *mikrotik* ini terdapat fitur CAP di *WiFi Interface* yaitu perangkat *wireless* yang dapat dikonfigurasi secara terpusat yang nantinya dikontrol oleh CAPsMAN. Aktifkan fitur CAP ini, untuk *interface* arahkan ke wlan1 dan wlan 2. Pada *discovery interface* ini arahkan ke ether1 yang merupakan jalur untuk me*remote* ke CAP.

Keterangan : Konfigurasi GUI

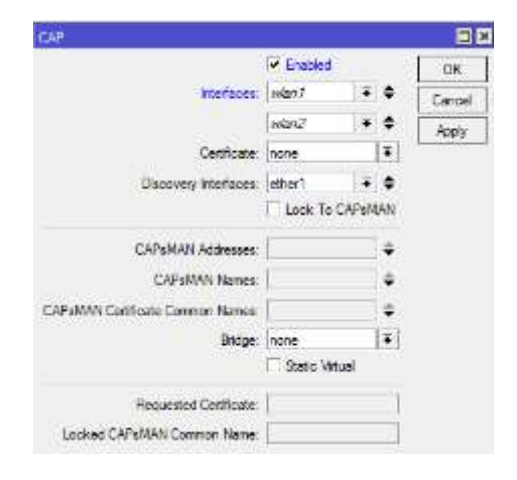

Gambar 5. CAP

#### 3. CAPsMAN

Penjelasan gambar 6 :

Pada fitur CAPsMAN ini aktifkan CAPs Manager dengan memberi tanda centang pada kolom *enabled* yaitu perangkat yang digunakan untuk mengatur CAP, lalu simpan *Apply* dan OK.

### Keterangan : Konfigurasi GUI

| CAPs Manager              |                          |            |
|---------------------------|--------------------------|------------|
|                           | Enabled                  | ОК         |
| Certificate:              | •                        | Cancel     |
| CA Certificate:           | <b></b>                  | Apply      |
|                           | Require Peer Certificate | Laterforme |
| Generated Certificate:    |                          | Interraces |
| Generated CA Certificate: |                          |            |
| Package Path:             |                          |            |
| Upgrade Policy:           | none Ŧ                   |            |

Gambar 6. CAPs Manager

Keterangan : Konfigurasi *command line* #caps-man manager set enabled=yes

### Penjelasan gambar 7 :

Pada fitur CAPsMAN tab general penulis berikan nama *interface* wlan= "cap1" sebagai *access point 1*. Pada tab *wireless* menggunakan mode *access point* (ap) dan buat SSID sesuai keinginan, disini penulis membuat SSID "sidang" untuk cap1. Lalu buat *security* sebagai keamanan jaringan *wireless*-nya, untuk *authentication*nya menggunakan WPA2-PSK dengan enkripsi aes ccm. Pada kolom *passphrase* adalah *password* yang ingin digunakan, disini penulis memberikan password "123sidang" untuk SSID "sidang".

| the second second second second second second second second second second second second second second second s |      |               |                                                                                                    |     | 11     |
|----------------------------------------------------------------------------------------------------|------|---------------|----------------------------------------------------------------------------------------------------|-----|--------|
| deal from the last must be be                                                                                  |      | 1.100         | and press press press three starts and                                                                                                    |     | -      |
| Chapter C. C. C. C. C. C. C. C. C. C. C. C. C.                                                                 | *    | 1000          | And I wanted and the second second se | -   | - 100  |
| ***                                                                                                    | 2.4  | - 10          | please he course a height which i have a                                                                                                    |     |        |
| 00.000                                                                                                    | - 4  | -             | Annotation in A                                                                                                    |     | 1.000  |
|                                                                                                    |      | -             | includes an include                                                                                                    | 51  | 1      |
| - PROVINCIAL CONTRACTOR                                                                                        | +    | 19            | The Bulance                                                                                                    | 10  | - 14   |
| 1000                                                                                                    | - 24 | 9444          | COMPACT OF THE OWNER OF THE OWNER OF THE OWNER OF THE OWNER OF THE OWNER OF THE OWNER OF THE OWNER OF THE OWNER                                                                                                    | +   | -      |
| an faste                                                                                                    |      | -             |                                                                                                    | -57 | 1000   |
| to important                                                                                                   |      | in the second | A CONTRACTOR OF A CONTRACTOR OF                                                                                                    | -31 | land a |
| 748.000                                                                                                    |      | -             | 100000                                                                                                    | 11  |        |
| Second betw                                                                                                    |      |               | and the second second sec                                                                                                    | -0- |        |
| San vivan                                                                                                    |      |               | 111000 C                                                                                                    | 1   |        |
|                                                                                                    | - 4  |               |                                                                                                    |     |        |
| 1949                                                                                                    | 1.4  |               |                                                                                                    |     |        |
| wards.                                                                                                    | - 4  |               |                                                                                                    |     |        |
| NewYork                                                                                                    |      |               |                                                                                                    |     |        |
| Without .                                                                                                    |      |               |                                                                                                    |     |        |
| 11/h/hee                                                                                                    |      |               |                                                                                                    |     |        |
| Pharten                                                                                                    |      |               |                                                                                                    |     |        |

Gambar 7. Interface cap1

Keterangan : Konfigurasi *command line* #capsman #interface add configuration.mode=ap

#interface add comiguration.mode\_ap configuration.ssid=sidang #interface set security.authenticationtypes=wpa2-psk security.encryption=aes-ccm security.group-encryption=aes-ccm security.passphrase=123sidang

Penjelasan gambar 8 :

Pada pengaturan parameter *channel* cap1 di kolom *control channel width* pilih 20Mhz yang merupakan channel standart yang berbanding lurus dengan throughput data. Dengan menggunakan mode band 2ghz b/g/n maka berkerja di *frequency* 2412 atau 2,4 Ghz lalu simpan *Apply dan OK*.

| Herbox top/10      |                                       |    |                 |
|--------------------|---------------------------------------|----|-----------------|
| General Medicani O | arrel Hase Daspert Secure State Turke |    | 04              |
| Ownet              | L                                     | 1. | Caroal          |
| THEATLY            | 13412                                 |    | Nety            |
| Bearday Projects   |                                       |    | Dette           |
| Cred Dane Mate     | 2044                                  |    | Generat         |
| Said               | Decklah 13                            | •  | Cay             |
| Dearson Charriel   | (                                     |    | Betwee          |
| Te Phraser         |                                       | •  | Torth           |
| Save Swinced       |                                       |    | Som.            |
| Passiat Interval   |                                       | ٠  | Resempt Charger |
| line DFS Charatte  |                                       |    |                 |

Gambar 8. Channel cap2

Penjelasan gambar 9 :

Disini penulis ingin membuat 2 jaringan *wlan*, konfigurasinya sama seperti cap1 yaitu pada tab general berikan nama interface wlan= "cap2" sebagai access point 2. Pada tab wireless menggunakan mode access point (ap) dan buat SSID sesuai keinginan, disini penulis membuat SSID "skripsi" untuk cap2. Lalu buat security untuk keamanan jaringan wireless-nya, pada kolom authentication penulis menggunakan tipe WPA2-PSK dengan enkripsi aes ccm. Pada kolom passphrase isikan password yang ingin digunakan, penulis memberikan password "123skripsi" untuk SSID "skripsi".

| 1 martine and the second second second second second second second second second second second second second se                                                                                                    |      |             | and the second second s |        |
|----------------------------------------------------------------------------------------------------|------|-------------|----------------------------------------------------------------------------------------------------|--------|
| same wat loose the same spin the last                                                                                                    |      |             | form them over the page to a real real                                                                                                    |        |
| and the second second s |      | -           |                                                                                                    |        |
| and an inclusion of the second second s                                                                                                    | 1814 |             | same in the second second second                                                                                                    | -      |
| And the second second s |      |             | internation in a                                                                                                    | 1948   |
| 1997                                                                                                    |      | 1000        | manager and the second second  | -      |
| 10 0 0 0 1 0 1 0 1 0 0 0 0 0 0 0 0 0 0                                                                                                    |      |             |                                                                                                    | -      |
|                                                                                                    | -    | 1.797.1     | 1 - 1 - 1 - 1 - 1 - 1 - 1 - 1 - 1 - 1 -                                                                                                    | -      |
|                                                                                                    | -    |             |                                                                                                    | 1.0    |
| the state of the state of the s |      |             | ( 1944) (A                                                                                                    |        |
|                                                                                                    |      | And in case | Prosection (2)                                                                                                    | 204304 |
| course have                                                                                                    |      |             |                                                                                                    |        |
| Deliver.                                                                                                    |      |             |                                                                                                    |        |
|                                                                                                    | -    |             |                                                                                                    |        |
|                                                                                                    | -    |             |                                                                                                    |        |
|                                                                                                    |      |             |                                                                                                    |        |
| Automation (                                                                                                    |      |             |                                                                                                    |        |
| Meanter                                                                                                    |      |             |                                                                                                    |        |
| 1711-181                                                                                                    |      |             |                                                                                                    |        |
| 121-                                                                                                    |      |             |                                                                                                    |        |
| of Barland                                                                                                    |      |             |                                                                                                    |        |

Gambar 9. *Interface* cap2

Penjelasan gambar 10 :

Pada pengaturan parameter *channel* dicap2 kolom *control channel width* pilih 20Mhz yang merupakan channel standart yang berbanding lurus dengan throughput data. Dengan menggunakan mode band 5ghz b/g/n maka berkerja di *frequency* 5805 atau 5 Ghz lalu simpan *Apply* dan OK.

| Serme Wreise D         | and Ases Diseast Security Status Talls |    | OK.              |
|------------------------|----------------------------------------|----|------------------|
| Chevel                 | (                                      | 3. | Candel           |
| Peperox                | 1923                                   |    | ANY              |
| Secondary Transmist    |                                        |    | Challe           |
| Control Oriented Webbs | 1984                                   |    | Contract         |
| Saut                   | Month's                                |    | Gage             |
| Seener Darvel          |                                        |    | Farrier          |
| Server.                |                                        | •  | Terr             |
| See Sector             |                                        |    | Scan             |
| Familest Internal      |                                        |    | Financial Dravel |
| See 145 Darrent        |                                        |    |                  |

Gambar 10. Channel cap2

Keterangan : Konfigurasi command line

#caps-man interface set channel.frequency=5805 channel.control-channel-width=20mhz channel.band=5ghz-a/n/ac numbers:cap2

4. IP Address

Penjelasan :

Berikutnya buat IP Address, penulis memakai IP Kelas C diantaranya adalah :

- a. 192.168.42.2/24 = Merupakan IP yang diperuntukan untuk *client* yang connect kedalam *wireless* dan arahkan *interface* ke ISP.
- b. 192.168.100.11/24 = Merupakan IP yang dipakai untuk koneksi ke ISP dan arahkan *interface* ke *cap1* yang merupakan *interface* wlan1.
- c. 192.168.101.11/24 = Merupakan IP yang digunakan untuk koneksi ke ISP dan arahkan *interface* ke *cap2* yang merupakan interface wlan2.

Keterangan : Konfigurasi *Command line* #add address=192.168.42.2/24 interface =ISP #add address=192.168.100.11/24 interface=cap1 #add address=192.168.101.11/24 interface=cap2

### 5. IP DNS

Penjelasan gambar 11 :

Selanjutnya mengatur DNS, untuk IP DNS Servers gunakan IP ISP yang kita gunakan yaitu 192.168.42.129, lalu tambahkan IP 8.8.8 yang merupakan IP google dan berikan tanda ceklis pada Allow Remote Requests. Lalu simpan dengan klik Apply dan Ok.

Keterangan : Konfigurasi GUI

| DNS Septige                  | ≂91.            |       |        |
|------------------------------|-----------------|-------|--------|
| Servers                      | 192 168 42 129  | ¢     | OK     |
|                              | 8.8.8.8         | \$    | Cancel |
| Dynamic Servers              |                 |       | Apply  |
|                              | Alow Remote Reg | Jests | Salic  |
| Nax UDP Packet Size          | 4096            |       | Cache  |
| Query Server Timeout         | 2 000           | 5     |        |
| Query Total Timeout:         | 10.000          | 5     |        |
| Max. Concurrent Quertes:     | 100             |       |        |
| Max. Concurrent TCP Sessions | 20              |       |        |
| Cache Size:                  | 2048            | HQB   |        |
| Cache Max TTL                | 7d 00:00:00     |       |        |
| Cache Used                   | 56 KB           | 1     |        |

Gambar 11. IP DNS

Keterangan : Konfigurasi *Command line* #setservers=192.168.42.129,8.8.8 allow-remote-access=yes

6. Firewall

Penjelasan gambar 12 :

Berikutnya atur pada fitur *firewall*, tab NAT *General* pada kolom *chain* pilih "srcnat" dan arahkan *out interface* kedalam jaringan ISP. Disini penulis untuk jaringan ISP berada pada *interface* wlan "ISP". Pada fitur NAT klik tab *Action* lalu pilih masquerade lalu simpan *Apply* dan *Ok*. Fungsi dari Action masquerade ini adalah mengubah IP Private pada mikrotik menjadi IP Publik.

| Beet St. TThey        |          |    | 88               | be the second second se |      | 232            |
|-----------------------|----------|----|------------------|----------------------------------------------------------------------------------------------------|------|----------------|
| Anna Anna             | the base |    |                  | shared fee Ame has                                                                                                    | 1006 | -00            |
|                       | -        | 10 | One .            | Alter                                                                                                    |      | Cent           |
| in other              |          | •  | - Novel:         |                                                                                                    |      | 1000           |
| Tot littles           |          |    | Date .           | -sights                                                                                                    |      | Over-          |
| Acres 1               |          |    | Genet            | Silver (                                                                                                    |      | Circles .      |
| 34.54                 |          | ÷. | . Can            |                                                                                                    |      |                |
| 0.94                  |          |    | Serve .          |                                                                                                    |      | Nerve          |
| Ass, free             |          | 1  | First Carrier    |                                                                                                    |      | Free Courses   |
| B. Hafees             |          | •  | Read of Courteel |                                                                                                    |      | Real (#County) |
| Dis mattern           | 040 Ja   | ٠  |                  |                                                                                                    |      |                |
| a series tab          |          |    |                  |                                                                                                    |      |                |
| Date interfaces (ed.) |          | ٠  |                  |                                                                                                    |      |                |
| Patie Nut.            |          |    |                  |                                                                                                    |      |                |
| Constant Ref.         |          |    |                  |                                                                                                    |      |                |
| Ruang Rate:           |          |    |                  |                                                                                                    |      |                |
| Prints Take           |          |    |                  |                                                                                                    |      |                |
|                       |          |    |                  |                                                                                                    |      |                |

Gambar 12. Firewall

Keterangan : Konfigurasi Command line

## #ip firewall nat add chain=srcnat outinterface=ISP action=masquerade

7. IP Route

Penjelasan :

Langkah selanjutnya mengatur IP route, pada IP route ini isikan dst address 0.0.0.0/0 dan IP Gateway menggunakan IP ISP yang kita gunakan yaitu 192.168.42.129 lalu simpan *Apply* dan OK.

Keterangan : Konfigurasi *Command line* **#ip route add gateway=192.168.42.129** 

8. DHCP Server Penjelasan :

Selanjutnya buat IP DHCP yang diperuntukan untuk client yang connect kedalam jaringan wireless. Disini penulis membuat 2 jaringan wireless untuk 2 SSID yang akan digunakan. Buat 2 interface yaitu cap1 dan cap2 yang merupakan koneksi untuk IP DHCP. Pada fitur DHCP ini penulis mengatur Lease Time 1 day, yang berfungsi apabila IP DHCP sudah 1 hari maka IP akan secara otomatis berubah. Pada DHCP Server ini penulis mengatur range atau batasan IP yang dapat digunakan untuk jaringan wireless pada client. IP yang digunakan mulai dari 192.168.100.12 sampai 192.168.100.254 untuk client cap1 sedangkan IP yang digunakan mulai dari 192.168.101.11 sampai 192.168.101.254 untuk client cap2.

Keterangan : Konfigurasi *command line* #ip pool add name=dhcp\_pool1 ranges=192.168.100.12-192.168.100.254 /ip dhcp servers #network add address=192.168.100.0/24

gateway=192.168.100.11 dnsservers=192.168.42.129,8.8.8 enable 0 #ip pool add name=dhcp\_pool2 ranges=192.168.101.12-192.168.101.254 /ip dhcp servers

#### #network add address=192.168.101.0/24 gateway=192.168.101.11 dns-servers= 192.168.42.129,8.8.8 enable 0

9. CAPsMAN Registration Table

Penjelasan :

Lalu pada tab Registration Table di fitur CAPsMAN ini merupakan perangkat yang masuk kedalam jaringan *wireless* SSID "sidang" dan sudah mendapatkan akses internet dikarenakan *action reject* pada *access list* belum dibuat.

Keterangan : Konfigurasi *command line* #caps-man #registration-table print

Penjelasan gambar 13 :

Untuk tahap ini merupakan hak dari admin jaringan untuk memberikan izin koneksi kepada client atau tidak. Apabila diizinkan MAC Address harus di *copy to access list*.

### Keterangan : Konfigurasi GUI

 Converted Bit Not 2 at 2 bit (Not 2 at 2 bit (Not 2 bit (Not 2 bit (Not 2

### Gambar 13. CAPs AP client

Keterangan : Konfigurasi *command line* #caps-man access-list #add mac-address 24:FD:52:E4:ED:00 interface=any action=accept

10. Selanjutnya pada tab Access List, tambahkan Action reject dan arahkan ke *interface "any"*. Pada kolom *interface* merupakan CAP atau access point mana yang ingin diremote, disini penulis menggunakan "any" artinya untuk keseluruhan CAP atau access point yang ada dengan action "reject" yang dimanage oleh CAPsMAN. Action reject ini apabila diaktifkan maka perangkat lain yang ingin masuk kedalam SSID akan tidak bisa connect. Jadi apabila ada karyawan baru maka wajib mengkonfirmasi kepada admin jaringan agar MAC Address karyawan tersebut didaftarkan kedalam access list untuk mendapatkan akses internet.

## Keterangan : Konfigurasi *command line* #caps-man access list #add interface=any action=reject

11. Setelah *action reject* dibuat akan secara otomatis tampil di parameter *access list* dan masih dalam keadaan disable. pada pabila perangkat MAC Address sudah di daftarkan dari Registration Table ke *access list* oleh seorang *administrator* maka perangkat yang berada pada *access list* ini sudah mendapatkan hak akses internet.

### Keterangan : Konfigurasi GUI

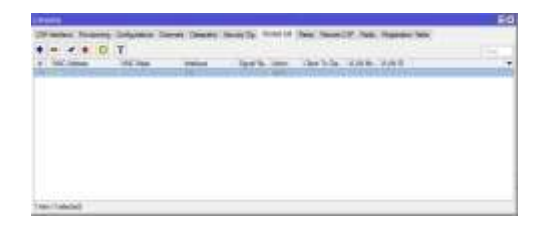

Gambar 14. Access List Reject

### 3.5. Pengujian Jaringan

### 3.5.1. Pengujian Jaringan Awal

pengujian Tahap awal ini merupakan hasil dari jaringan yang belum menggunakan metode access list dimana perangkat yang berhasil masuk kedalam sidang dengan menggunakan SSID password akan mendapatkan akses internet wireless dan akan mendapatkan IP secara DHCP sesuai dengan range yang ditentukan. Seperti gambar 15 adalah hasil test ping dan dhcp server.

Keterangan: IP yang didapatkan 192.168.100.253

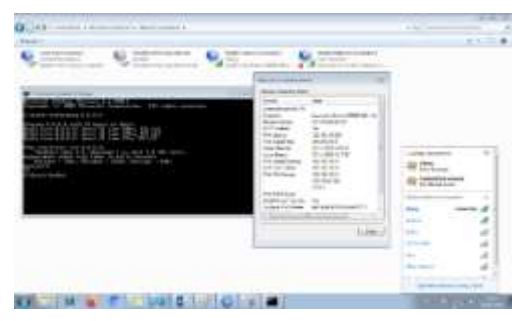

Gambar 15. Pengujian Jaringan Awal Laptop

Penulis juga melakukan pengujian awal pada perangkat handphone menggunakan SSID "skripsi" dengan *password* "123skripsi". Pada pengujian ini juga belum menggunakan *access list* dan secara otomastis akan terhubung ke jaringan serta mendapatkan IP secara DHCP untuk jaringan *wireless*nya.

Keterangan : IP yang didapatkan 192.168.101.254

| <ul> <li>The functions ♥ 10.11</li> <li>C W(-2)</li> <li>Skrips</li> </ul> | 4 / 4 10:00           |
|----------------------------------------------------------------------------|-----------------------|
| Santar Junger M.                                                           |                       |
| üatung-Otomotik                                                            |                       |
| Mode Data Rendah                                                           |                       |
| And the brine overlap as                                                   | ale it from hits rist |
| - ALC: 1917                                                                |                       |
| Kerdgarsei 8*                                                              | Operation 1           |
| Alamat (P                                                                  | 102.002.02.004        |
| Mark Submit                                                                | 244,248,262,2         |
| Router                                                                     | 907188-0019           |
|                                                                            |                       |

# Gambar 16. Pengujian Jaringan Awal di Handphone

### 3.5.2. Pengujian Jaringan Akhir

Pada tahap pengujian jaringan akhir ini sudah menggunakan metode access list dan reject pada access list sudah diaktifkan jadi apabila ada perangkat yang ingin masuk kedalam SSID maka tidak akan bisa masuk kedalam jaringan wireless dikarenakan MAC Address perangkat tersebut tidak didaftarkan kedalam access list. Jadi apabila ada karyawan baru wajib untuk mengkonfirmasi ke admin jaringan agar mendapatkan hak akses internet. Pada gambar 23 merupakan tampilan *access list* yang sudah diizinkan masuk berdasarkan MAC address kedalam jaringan *wireless* dan sudah diaktifkan fitur *access list*.

| SHC More       | OC Ref. | index . | Taxa in your | marris par. | Dame Appen           |  |
|----------------|---------|---------|--------------|-------------|----------------------|--|
| <b>BRANKER</b> | -       |         | 21           |             | THE OWNER ADDRESS OF |  |
|                |         |         |              |             |                      |  |
|                |         |         |              |             |                      |  |
|                |         |         |              |             |                      |  |
|                |         |         |              |             |                      |  |
|                |         |         |              |             |                      |  |
|                |         |         |              |             |                      |  |
|                |         |         |              |             |                      |  |

Gambar 17. Access List

Pada gambar 18 merupakan perangkat yang diizinkan masuk kedalam SSID oleh seorang admin jaringan dan mendapatkan IP DHCP.

| ·                                                                                                    | 1                            |                                                                                                    |
|----------------------------------------------------------------------------------------------------|------------------------------|----------------------------------------------------------------------------------------------------|
| 10 1010 To Bookers (Newson 19.8 1000 1981)                                                                                                    |                              |                                                                                                    |
| Construction of page and it                                                                                                    |                              | 6                                                                                                    |
| The reaction of the local state and the second state                                                                                                    | State Local And              |                                                                                                    |
| 표표 전 경영 전 문 비용 비용 비용                                                                                                    | None Inc.                    |                                                                                                    |
|                                                                                                    | Street of                    | Income diversity of the Property lines.                                                                        |
| they may include the state of the second state                                                                                                    | Station .                    | Tana                                                                                                    |
| Representation of the second of the second o | Institute flat               | NUMBER OF STREET                                                                                               |
| and the second states of the second states of the s | Intelligite<br>Particulation | 17 ko 20176314<br>W 081001                                                                                     |
| Contract Contract of Contract of Contract  | No. Of Lot.                  | 100 dat 100 17<br>100 Mil 100 17                                                                               |
|                                                                                                    |                              | 1000-000K<br>(128.                                                                                             |
|                                                                                                    | Inditional Tables            | *                                                                                                    |
|                                                                                                    | COMMUNICATION                | NUMBER OF THE OWNER OF THE OWNER OF THE OWNER OF THE OWNER OF THE OWNER OF THE OWNER OF THE OWNER OF THE OWNER |
|                                                                                                    |                              | 11621                                                                                                    |
|                                                                                                    |                              |                                                                                                    |

Gambar 18. Pengujian Jaringan Akhir

Sedangkan pada gambar19 merupakan perangkat laptop yang mencoba masuk kedalam jaringan *wireless* SSID "sidang" yang telah diaktifkan fitur *access list reject* oleh admin jaringan maka secara otomatis perangkat akan tidak bisa masuk kedalam jaringan *wireless* tersebut.

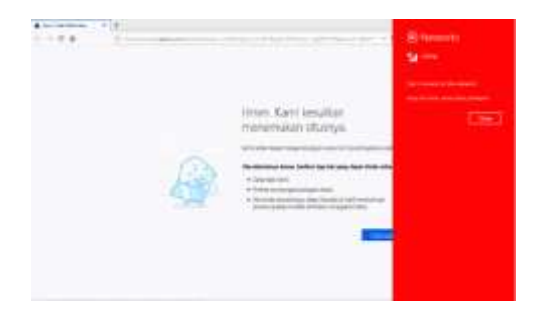

Gambar 19. Pengujian Jaringan Akhir

# 4. KESIMPULAN

Berdasarkan hasil penelitian yang telah diimplementasikan pada jaringan komputer di PT. MNC Televisi Network, maka dapat ditarik kesimpulan bahwa:

- 1. Dengan metode *access list* ini lalu lintas jaringan *wireless* dapat dimanage dan dimonitor oleh seorang admin jaringan perangkatperangkat yang masuk kedalam SSID.
- 2. Dengan metode *access list* ini apabila ada karyawan baru wajib mengkonfirmasi kepada admin jaringan untuk mendaftarkan hak akses internet.
- 3. Dengan penerapan fitur capsman ini dapat mempermudah IT *Network* dalam mengatur *access point* secara bersamaan sehingga efisien waktu pada proses konfigurasinya.

# 5. SARAN

Berdasarkan penelitian yang telah dilakukan, penulis akan memberikan saran untuk penelitian selanjutnya agar penelitian selanjutnya dapat mengeksplor lebih dalam, penulis memberikan saran sebagai berikut:

- 1. Penulis menyarankan untuk penelitian selanjutnya agar mengimplementasikan *load balancing group* pada fitur CAPsMAN. *Load balancing group* ini berfungsi agar setiap perangkat yang terkoneksi ke dalam *access point* tetap stabil dengan membagi perangkat yang terkoneksi ke *access point* lainnya.
- 2. Penulis memberikan saran agar menggunakan hotspot untuk para tamu yang diberikan authentikasi via hotspot pada penelitian selanjutnya.
- 3. Disarankan untuk penelitian selanjutnya agar meng*eksplor* lebih dalam fitur CAPsMAN pada *router mikrotik*.

## UCAPAN TERIMA KASIH

Dengan mengucap puji serta syukur kepada Allah SWT, pembuatan skripsi ini kupersembahkan untuk:

- 1. Bapak Ujang Yusuf dan Ibu Ida Farida tercinta yang telah membesarkan aku dan selalu membimbing, mendukung, memotivasi serta mendoakan aku untuk meraih kesuksesan.
- 2. Kakak (Eka Nur Fadilla) dan adik (Daffa Saputra Yusuf) yang telah memberikan dukungan dan semangat.

#### DAFTAR PUSTAKA

- [1] D. M. Sari, M. Yamin, and L. B. Aksara, "Analisis Sistem Keamanan Jaringan Wireless (WEP, WPAPSK/WPA2PSK) Mac Address, Menggunakan Metode Penetration testing," *SemanTIK*, vol. 3, no. 2, pp. 203–208, 2017, doi: 10.1016/j.neuropharm.2007.08.010.
- [2] M. B. Agus Didi Purwanto, "Implementasi Access List Sebagai Filter Traffic Jaringan (Study Kasus Pt. Usaha Entertainment Indonesia)," J. Tek. Komput. AMIK BSI, vol. II, no. 1, pp. 78–88, 2016, [Online]. Available: https://eiournal.bsi.ac.id/eiurnal/inde

https://ejournal.bsi.ac.id/ejurnal/inde x.php/jtk/article/view/365/274.

- [3] Iwan Sofana, JARINGAN KOMPUTER BERBASIS MIKROTIK. Bandung: Informatika Bandung, 2017.
- [4] H. Hasrul and A. M. Lawani, "Pengembangan Jaringan Wireless Menggunakan Mikrotik Router Os Rb750 Pada Pt . Amanah Finance Palu," J. Elektron. Sist. Inf. dan Komput., vol. 3, no. 1, pp. 11–19, 2017, [Online]. Available: http://jesik.web.id/index.php/jesik/art icle/view/56/38.
- [5] MADCOMS, Manajemen Sistem Jaringan Komputer Dengan Mikrotik RouterOS. ANDI, 2016.

- [6] I. Warman and Nofrizal, "Analisa Perbandingan Kinerja Fitur Mikrotik Capsman Dengan Konfigurasi Tunnel dan Tanpa Menggunakan Tunnel pada Router Mikrotik RB951-2N," J. TeknoIF Vol. 4 No. 2 Oktober 2016, vol. 4, no. 2, pp. 96–105, 2016.
- [7] C. N. Syaiful, "Perancangan jaringan internet dengan hotspot mikrotik dan mac address Filtering," vol. 12, no. 02, pp. 13–24, 2018.